# NetFeeler USB

# Руководство пользователя

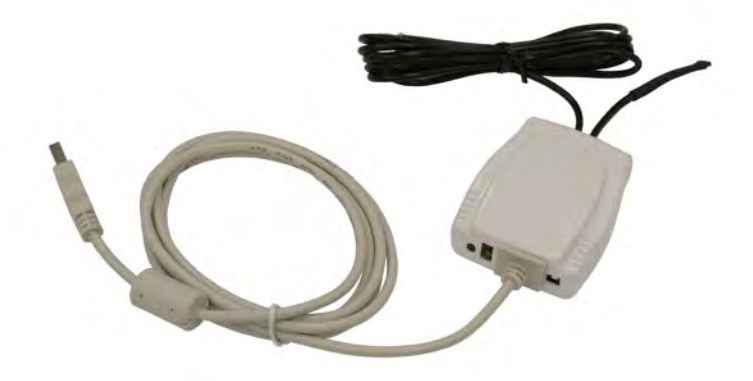

NetFeeler USB

# СОДЕРЖАНИЕ

### 1 Введение

# 1. Введение

*NetFeeler USB* может определять отклонения температуры, влажности и наличие воды. Также с ним могут использоваться следующие дополнительные устройства:

- 1. Беспроводной датчик дыма
- 2. Беспроводной датчик газа
- 3. Беспроводные датчики открывания окон и дверей
- 4. Беспроводной датчик разбивания стекла
- 5. Беспроводной датчик ИК-излучения
- 6. Беспроводной пассивный ИК датчик

Когда происходит событие NetFeeler USB издает предупреждающий звуковой сигнал. Так же можно настроить одновременную отправку сообщения по электронной почте с помощью карты NetAgent (модели с USB-портом). При подключении к NetAgent он может предоставлять информацию касательно состояния окружающей среды (температура, влажность и наличие воды) через Интернет, используя стандартный BEБ-браузер.

### 2. Характеристики

# 2. Характеристики

- Возможность измерения температуры, влажности и наличие воды
- **2** Встроенный радиочастотный приемник (RF).
- Поддержка до 7 отдельных беспроводных датчиков открывания окон и дверей для определения неавторизованного доступа.
- Поддержка беспроводного датчика дыма или газа для подачи сигнала тревоги и отправки информационного сообщения по электронной почте. Для каждого типа датчика определен один номер ID. При использовании более одного устройства совместно используется один ID.
- Поддержка датчика разбивания стекла.
- О Поддержка датчика ИК-излучения.
- Поддержка пассивного ИК датчика (PIR) для определения наличия движения.

# 3 Спецификация

# 3. Спецификация

| Спецификация измерения влажности |                                |
|----------------------------------|--------------------------------|
| Рабочий диапазон                 | 10%~90% относительной          |
|                                  | влажности без конденсации      |
| Точность измерения               | ± 3.0% относительной влажности |
| Время отклика                    | 10 секунд                      |
| Диапазон температур              | - 40°С до + 75°С               |

| Спецификация измерения температуры |               |
|------------------------------------|---------------|
| Рабочий диапазон                   | 0°С до + 60°С |
| Точность измерения                 | ± 3°C         |
| Время отклика                      | 10 секунд     |

| Спецификация радиочастотного приемника |                                    |  |
|----------------------------------------|------------------------------------|--|
| Расстояние приема                      | 6 ~ 10 метров в пределах видимости |  |
| Чуствительность                        | -105 дБ                            |  |

### 4 Применение

# 4. Применение

# 4.1. Подключение к NetAgent

- Мониторинг окружающей среды через стандартный ВЕБ-браузер.
- Отправка сообщения по электронной почте, если произошло событие.
- **В** Питание напрямую от карты NetAgent.

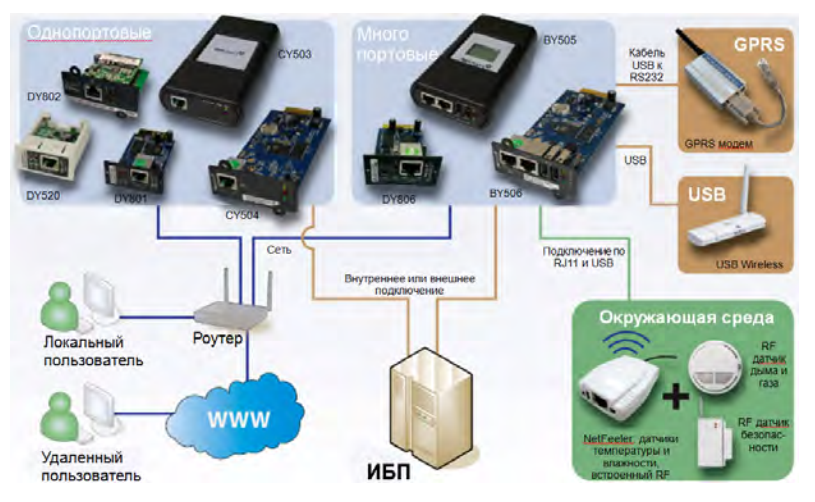

Рис.1 Подключение NetFeeler

NetFeeler USB

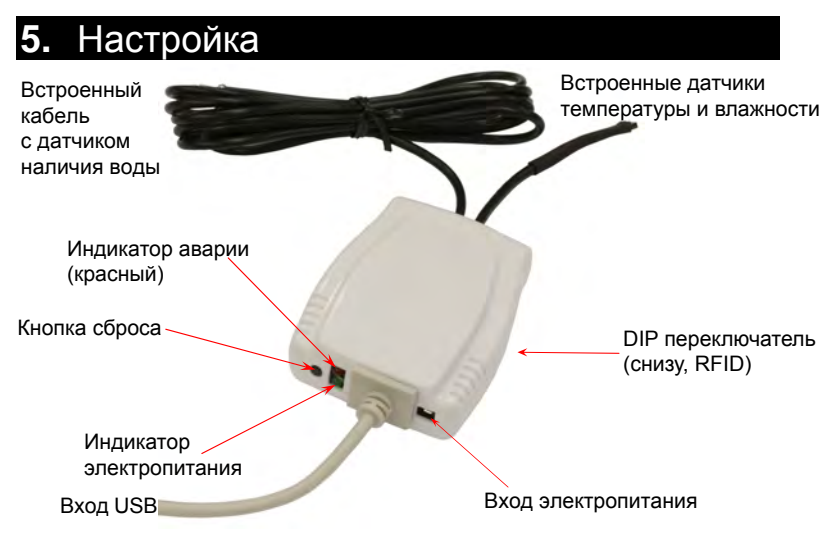

| Описание           |                                                                                                    |
|--------------------|----------------------------------------------------------------------------------------------------|
| Красный светодиод  | Индикатор аварии                                                                                     |
| Желтый светодиод   | Индикатор электропитания                                                                             |
| Кнопка сброса      | Отключение аварийного сигнала                                                                        |
| Источник питания   | От NetAgent                                                                                          |
| Порт USB с кабелем | Для подключения к NetAgent<br>(модель с USB-портом)                                                  |
| Переключатель RFID | Используется для подключения<br>NetFeeler к другим беспроводным<br>устройствам (см. след. страницу). |

# 5.1. Настройка RFID для NetFeeler

- Установите переключатели RFID 1 и 2 в положение ON
- Установите переключатели RFID от 3 до 8 в положение OFF

После первой установки эта комбинация будет использоваться для сопряжения прочих беспроводных устройств с *NetFeeler*.

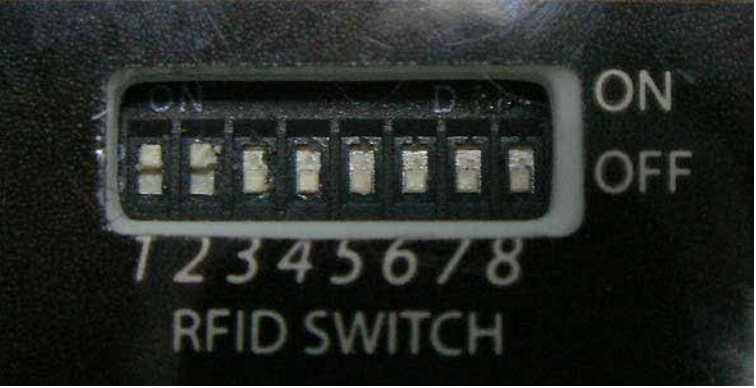

Рис.2: Переключатель RFID NetFeeler

NetFeeler 2 имеет 9 разных слотов для идентификации беспроводных устройств. Каждый соотноситься с бинарным значением по умолчанию или эквивалентной настройкой DIP переключателя. Двоичные ссылки с 1 по 7 взаимозаменяемые.

Где:

```
"1" или "+" = замкнуты контакты Н и N
```

"0" или "-" = замкнуты контакты L и N

| Тип датчика по | Бинар- | ВЕБ-интерфейс    |
|----------------|--------|------------------|
| умолчанию      | ный    |                  |
| Дым            | 1010   | Дыма (фиксиров.) |
| Газ            | 0010   | Газ (фиксиров.)  |
|                | 1110   | 1                |
|                | 1101   | 2                |
|                | 1100   | 3                |
| Дверь/Окно     | 1011   | 4                |
|                | 1010   | 5                |
| Пассивный ИК   | 1001   | 6                |
|                | 1000   | 7                |
| Стекло         | 0101   |                  |
| Beam           | 0011   |                  |

# 5.2. Настройка датчика дыма и газа

Датчик дыма предназначен для определения наличие дыма. При обнаружении дыма издается звуковой сигнал.

Датчик газа предназначен для определения наличия каменноугольного газа, природного газа и сжиженного нефтяного газа. При определении утечки сенсор издаст звуковой сигнал.

Для датчика газа необходим внешний источник питания 9~12 В.

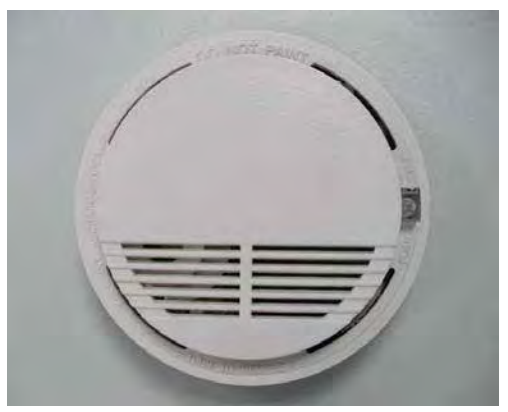

Для настройки:

1. Откройте крышку (верхняя часть) беспроводного датчика дыма и газа и найдите две группы DIP-переключателей (см. рис.3).

2. Нижний (длинный) DIP-переключатель имеет контакты с A0 по A7. Они устанавливают комбинацию DIP, используемую для связи беспроводных датчиков с *NetFeeler*.

Установите DIP переключатели следующим образом:

 DIP A0 до A1: установите ON Соедините контакты строки H со средними контактами, используя переключатели (см. рис.)

ОІР А2 до А7: установите OFF Соедините контакты строки L со средними контактами, используя переключатели (см. рис.)

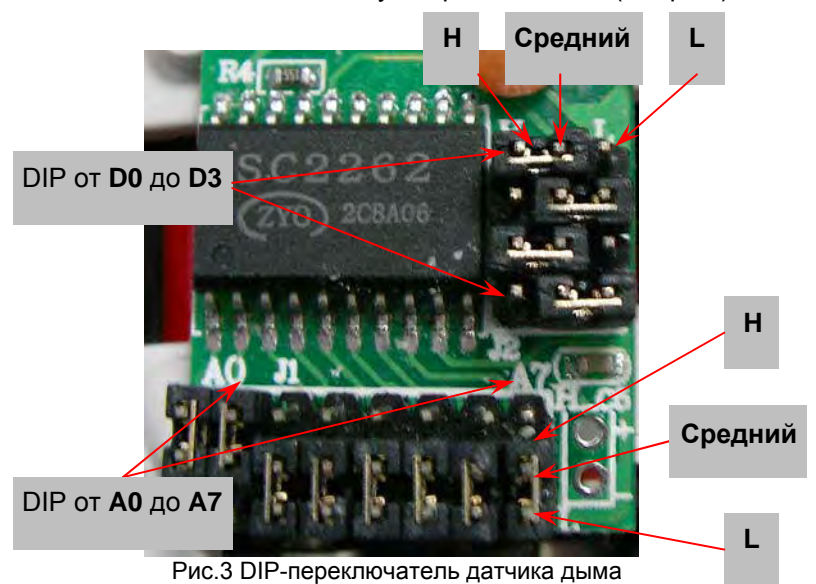

3. Вторая группа DIP-переключателей имеет 4 группы контактов. Эти группы позволяют *NetFeeler* идентифицировать тип датчика.

| Тип датчика | Настройка DIP |
|-------------|---------------|
| Газ         | 0010          |
| Дым         | 1010          |

Рис.4 Коды по умолчанию для датчиков дыма и газа (сверху-направо)

# 5.3. Настройка датчиков окон и дверей

Беспроводные датчики дверей и окон предназначены для обеспечения безопасности входной двери, балкона или окон. При проникновении датчик даст сигнал *NetFeeler* с подачей звукового сигнала.

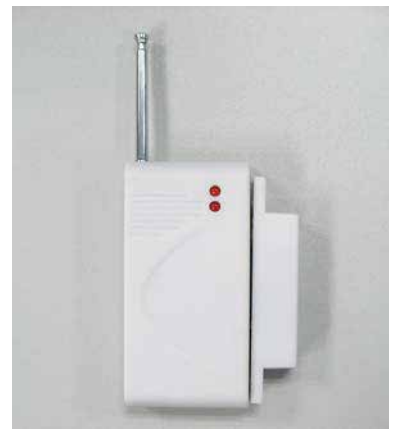

Для настройки:

1. Откройте корпус датчика используя отвертку с плоским шлицом. Внутри будет длинная линия DIP-переключателей (см. рис.5)

Установите эти DIP-переключатели следующим образом:

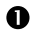

DIP A0 по A1: установите ON Соедините контакты строки H и строки N используя перемычки (см. иллюстрацию на след. странице).

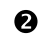

DIP A2 до A7: установите **OFF** Соедините контакты строки **L** и строки **N** используя перемычки.

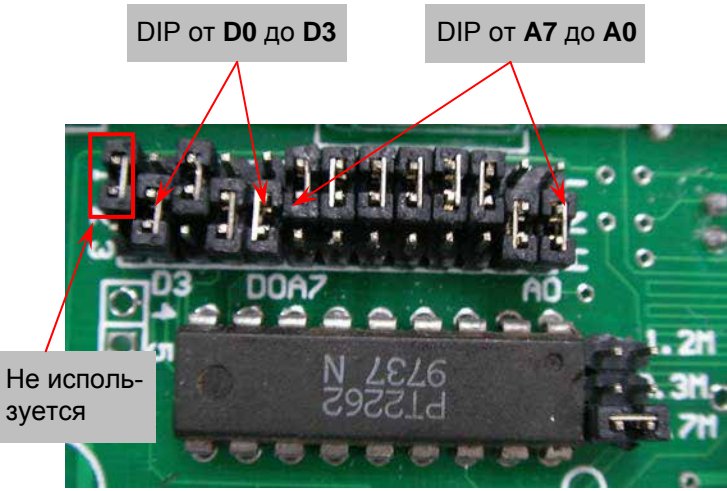

Рис.5 DIP-переключатели датчика окна/двери

| Тип датчика | Настройка DIP |
|-------------|---------------|
| Окна/Двери  | 1011          |

Рис. 6 Датчики окон и дверей (от D0 до D3)

# 5.4. Настройка датчика разбивания стекла

Настройка беспроводного датчика разбивания стекла используется для защиты от неавторизованного доступа с разбиванием стекла в окне или двери. Установите датчик на стене или потолке рядом с оконным или дверным стеклом. Если стекло будет разбито *NetFeeler* издаст звуковой сигнал.

Внимание: требуется внешний источник питания 9~12 В.

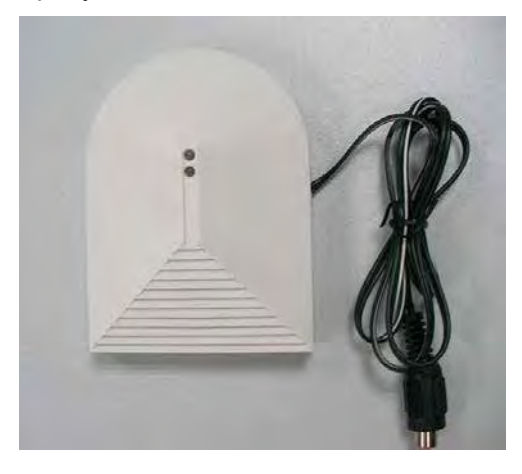

Для настройки:

1. Нажмите вниз на рычаг расположенный на верху боковой стороне устройства.

2. Аккуратно переверните маленькую плату с DIP-переключателями как показано на рис.7.

3. Установите DIP от A0 до A7 аналогично беспроводному датчику дыма/газа.

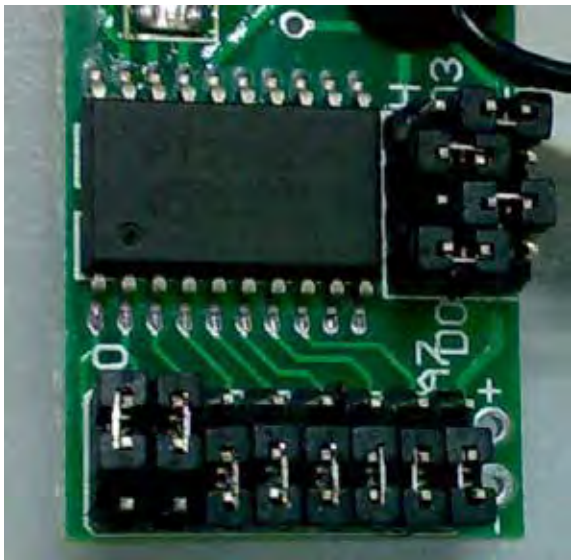

Рис.7 Переключатель DIP датчика стекла

| Тип датчика | Настройка DIP |
|-------------|---------------|
| Стекло      | 0101          |
|             |               |

Рис.8 Установка DIP датчика разбития стекла

# 5.5. Настройка датчика ИК-излучения

Датчик ИК-излучения может быть установлен на ограждении, двери, окне, входе, коридоре, балконе и где необходим контроль. Если ИК-излучение прерывается детектор издаст звуковой сигнал и отправит сигнал на *NetFeeler*.

Внимание: требуется внешний источник питания 9~12 В.

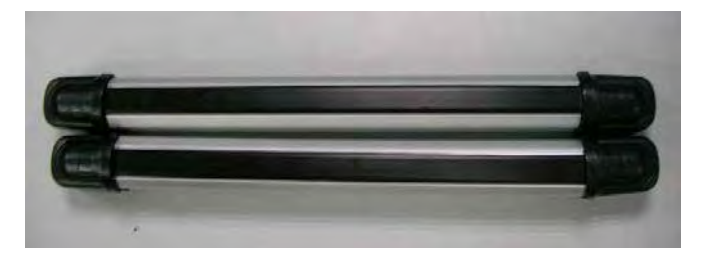

Для настройки:

1. Удерживая обе крышки (черные) на датчике ИК-излучения потяните в разных направлениях чтобы получить доступ к DIP-переключателям (см. рис.9).

2. Найдите DIP переключатели под номерами от 1 до 8 и установите их "+ + - - - - - - - ".

3. Правая сторона маркирована в обратной последовательности от 13 до 10. Установите справа налево "- - + +".

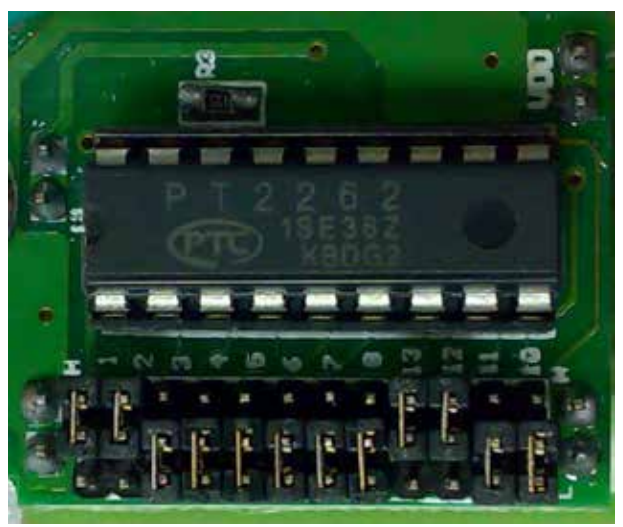

Рис.9 DIP-переключатели датчика ИК-излучения

| Тип датчика         | Настройка DIP |
|---------------------|---------------|
| Датчик ИК-излучения | 0011          |

Рис.10 Установка по умолчанию датчика ИК-излучения (правый DIP-переключатели)

# 5.6. Настройка пассивного ИК-датчика

Как правило, пассивный ИК-датчик (PIR) используется для определение движения в помещении. Он срабатывает при внезапных изменениях температуры в диапазоне измерения.

Пассивный ИК-датчик используется в ответственных помещениях, на стенах, перекрытиях или проходе. Датчик сработает при неавторизованном доступе и сигнал будет отправлен на *NetFeeler*.

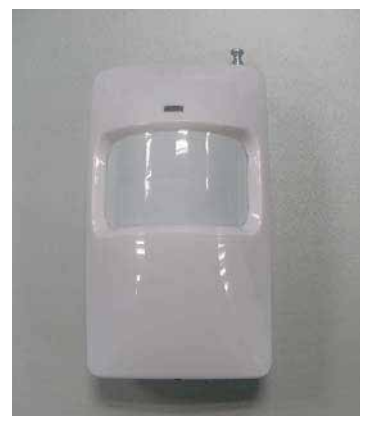

Для настройки устройства:

1. Откройте крышку выкрутив винты, расположенные на обратной стороне устройства.

2. Установите первые 8 DIP-переключателей (слева направо) как в разделе 5.2 "+ + - - - - - - ".

3. Установите следующие DIP-переключатели с 13 по 10 (справа налево) "+ - - +".

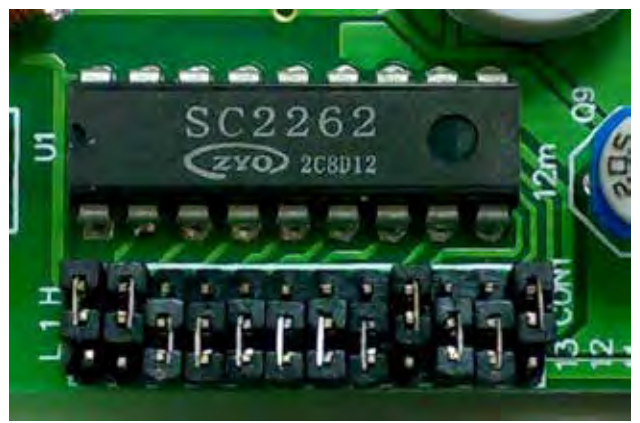

Рис.11 DIP-переключатели пассивного ИК-датчика

| Тип датчика | Настройка DIP |
|-------------|---------------|
| PIR         | 1001          |

Рис. 12 Код пассивного ИК-датчика (DIP-переключатели справа налево)